## 予約方法のご案内

◎霧島市立図書館のホームページで、借りたい本を予約する方法

- ・ホームページ左上の「利用者のページ」をクリックしてください。
- ログイン入力画面が表示されますので、「利用券番号」と「パスワード」を入力後、
   「送信」をクリックし、ログインしてください。

|            | ☆ 霧島市立図書館 KIRISHIMA CITY LIBRARY                                                                                                    | <sup>諸県色</sup> (自) <mark>策</mark><br>サイト内検索 | 文字の大きさ大中小検索 |
|------------|----------------------------------------------------------------------------------------------------|---------------------------------------------|-------------|
| 利用者メニューを開く | <ul> <li>         ご利用案内         → 各館案内         → 本         ●         ●         ●         ●         ●         ●         ●         ●         ●         ●         ●         ●         ●         ●         ●         ●         ●         ●         ●         ●         ●         ●         ●         ●         ●         ●         ●         ●         ●         ●         ●         ●         ●         ●         ●         ●         ●         ●         ●         ●         ●         ●         ●         ●         ●         ●         ●         ●         ●         ●         ●         ●         ●         ●         ●         ●         ●         ●         ●         ●         ●         ●         ●         ●         ●         ●         ●         ●         ●         ●         ●         ●         ●         ●         ●         ●         ●         ●         ●         ●         ●         ●         ●         ●         ●          ●         ●         ●         ●         ●         ●         ●         ●         ●         ●         ●         ●         ●         ●         ●         ●         ●         ●          ●         ●         ●         ●         ●         ●         ●         ●         ●         ●         ●</li></ul> | をさがす<br>ト こどものページ<br>ト 移動図書館<br>            |             |
|            | インターネットサービス         ●         ●         ●         ●         ●         ●         ●         ●         ●         ●         ●         ●         ●         ●         ●         ●         ●         ●         ●         ●         ●         ●         ●         ●         ●         ●         ●          ●         ●         ●         ●         ●         ●         ●         ●         ●         ●         ●         ●         ●         ●         ●         ●         ●         ●         ●         ●         ●         ●         ●         ●         ●         ●         ●         ●     <                                                                                                    |                                             |             |
| 利用券番号とパ    | スワードを入力してください。                                                                                                    |                                             |             |
| 利用券番号      |                                                                                                    |                                             |             |
| 利用券番号      | 2                                                                                                    |                                             |             |
| パスワード※(    | えパスワードが発行された方へ:仮パスワードはこの欄に                                                                                                    | こ入力してください。                                  |             |
| パスワード      |                                                                                                    |                                             |             |
| 送信         | RS                                                                                                    |                                             |             |
|            | 「送信」をクリック                                                                                                    | してログインしてください                                | °°          |
|            |                                                                                                    |                                             | )           |

・ 利用状況一覧が表示されるので、その下の「トップ」をクリックして、トップ画面に戻ってください。

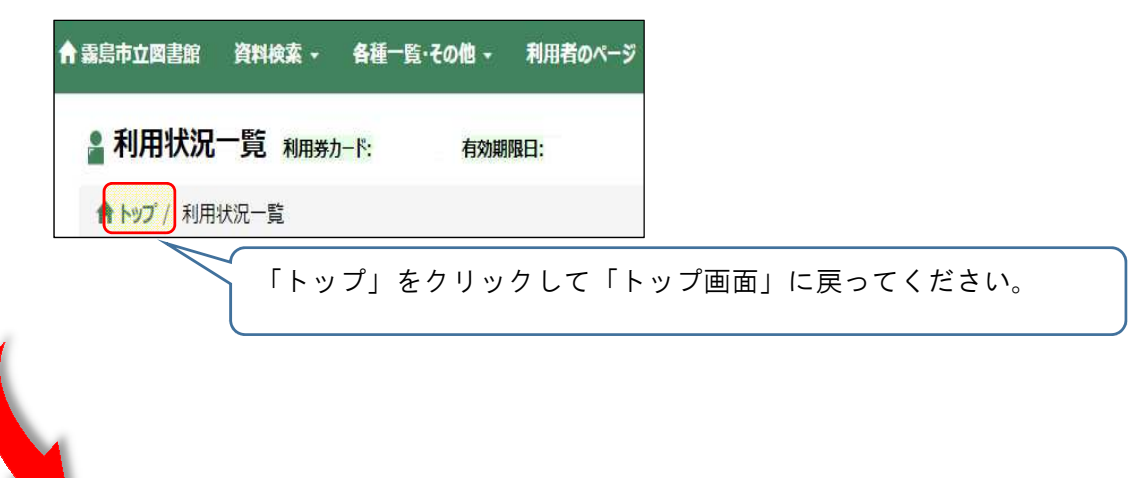

・「トップメニュー」の上に蔵書検索欄がありますので、借りたい本の「キーワード」(本のタイトル に含まれる言葉や著作者名等)を入力して「検索」をクリックしてください。

| ☆ 霧島市立図書館 KRSHIMA CITY LIBRARY                                                                     | <sup>商協査</sup> 自東東西 文字の大きさ ★ 中 小<br>サイト内検索 <b>検索</b>       |                                                         |
|----------------------------------------------------------------------------------------------------|------------------------------------------------------------|---------------------------------------------------------|
| ▶ こ利用集内<br>● 合態集内<br>● 単一<br>● ● ● ● ● ● ● ● ● ● ● ● ● ● ● ● ● ● ●                                 | <ul> <li>▶ こどものページ</li> <li>▶ 移動図書を</li> <li>● </li> </ul> |                                                         |
| インターネットサービス                                                                                        | かんたん検索<br>書名・作者名等を入力して検索ボタンを<br>押してください<br>キーワード           | 借りたい本の「キーワード」を入<br>力してください<br>(本のタイトルに含まれる言葉や<br>著作者名等) |
| <u>単単紙表する</u> あ知り<br><u>基礎の改善</u> たんた人検察<br>参ら「使る発気入力して状気が多シモ<br>用してくです。<br>年一ワード<br>Q 終業<br>新設施設施 | Q 検察<br>詳紙検索                                               | 「検索」をクリックして<br>次の画面に進んでください。                            |

- ・「検索結果一覧」が表示されるので、一覧から借りたい本を選び「予約カートに入れる」をクリックする。
- 予約カートに入った後は「予約カートから外す」と表示されます。

| 島市立図書館  | : 資料検索 - 各種一覧·その他 - 利用者のページ -                          |                                      |                            | 🔒 ログインしています 🔤                          | コグアウト ゴ予約カート(0件) 🧿 -                                    |
|---------|--------------------------------------------------------|--------------------------------------|----------------------------|----------------------------------------|---------------------------------------------------------|
| 検索結果    | 果一覧                                                    |                                      |                            |                                        | 文字の大きさ小中大                                               |
| לעא 🕈 🕈 | 詳細検索 / 検索結果一覧                                          |                                      |                            |                                        |                                                         |
| ※カートに入  | れた本の予約を確定するには、画面右上の「予約カート」                             | ボタンから次の画面に進んで                        | ください。                      |                                        |                                                         |
| 検索語:(   | フリーワード=アンバンマン)and(=全部) 件数: 154件                        |                                      |                            |                                        |                                                         |
|         |                                                        | ※カートに入れた本の予約<br>表<br>1/16 ページ 次 ▶ 最待 | を確定するには、画<br>示件数 10<br>を ▶ | ブルダウンを<br>画右上の「予約カート」ポタ<br>▼ 所蔵資料のみ表示す | を変更すると自動で実行されます。<br>シンから次の画面に進んでください。<br>たる ✓ 所蔵館を表示しない |
| No.区分 5 | 11 ha 🕈 🔸                                              | 老者 🕈 🕂                               | 出版者 🔶 🔮                    | 👌 击 🚓 🕈 🔂 👔                            | WEB予約可否<br>平価  ・ (日:前出可)                                |
| 3       | あんぱんまん とまほうの ろーぷ                                       | やなせ、たかし                              | ふれーべるかん                    |                                        |                                                         |
|         | 75. (5.75. ktran - 7 [ 75. (5.75. 05/(+5) 5. (+(-) (4) | やなせたかしノ作・絵                           | フレーベル館                     | 2021.4                                 |                                                         |
| 1 児童    |                                                        |                                      |                            |                                        | ▲予約カートに入れる                                              |
| 1 児童    |                                                        |                                      |                            |                                        | ▲ 予約か-Hこ入れる<br>(所蔵館) [国分][単人]                           |
| 1 児童    |                                                        | やなせ,たかし                              | ನಿ <i>ಗಿ-</i> <ತಿಶಿಸಿ      |                                        | ▲予約か-Hに入れる<br>(所蔵舘) [国分][傘入]                            |

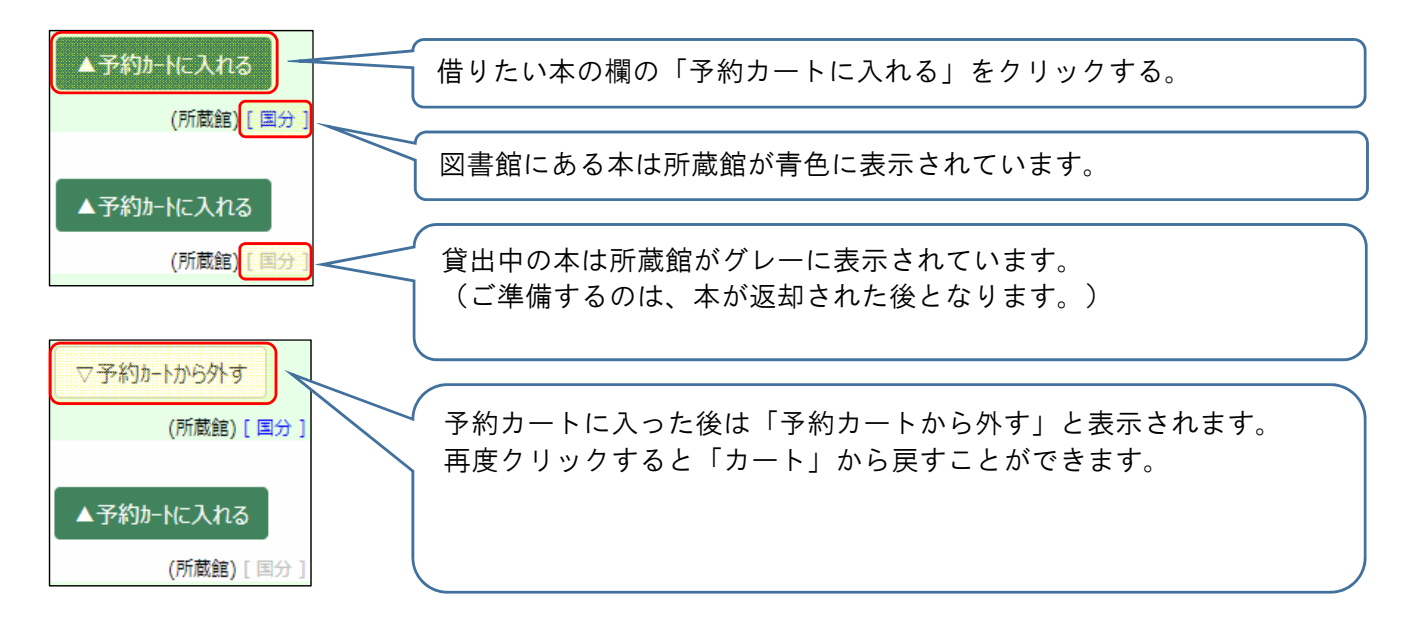

※「検索結果一覧」から借りたい本の書籍名をクリックすると「書誌情報」が表示され、

そこから「予約カート」に入れることもできます。

| 書誌情報                  |            |                        |                                  |      |                            |         |           |
|-----------------------|------------|------------------------|----------------------------------|------|----------------------------|---------|-----------|
| アンバンマンもくりん            | タイトル       | דייייייייייייייייייייי | ጋሌ <mark>ፖንパ°ንマን</mark> ト ቺታ"ሀን  |      |                            |         | ◎ 予約カートへ  |
| AL ALLER              | 著者         | やなせたかし/作・絵 ヤナセ,9カシ     |                                  |      | 1                          |         |           |
|                       | 出版者        | 東京 フレーベル館              | 」館                               | 「予約  | <b>1</b> -                 | t       | ● 今度よみたい本 |
|                       | 出版年        | 2019.9                 |                                  | クリッ  | 「「」「」「」「」」「」」<br>クリックすると「書 | を<br>「書 |           |
| AND THE REAL          | 形態事項       | 24p 21cm               |                                  | 志情報」 | 」画面から                      | 5<br>5  |           |
|                       | シリーズ名      | アンパンマンのぼう              | , 2 <mark>アンパンマン</mark> ノ ボウケン 2 | 「予約  | カート」へ                      | 入       |           |
| (powerd by<br>Google) | ISBN       | 978-4-577-0478         | 1-1                              | れるこ  | とができま                      | ミす。     |           |
| (accepted)            | 価格         | (本体価格¥880)             | 380)                             |      |                            |         |           |
| 🔄 ブクログ                | NDC9(NDC8) | E (E)                  |                                  |      |                            |         |           |
| 🔹 国立国会図書館             | +詳細情報表示    |                        |                                  |      |                            |         |           |
|                       |            |                        |                                  |      |                            |         |           |

・「書誌詳細」画面から「検索結果一覧」に戻るには、メニューの「検索結果一覧」をクリックしてください。

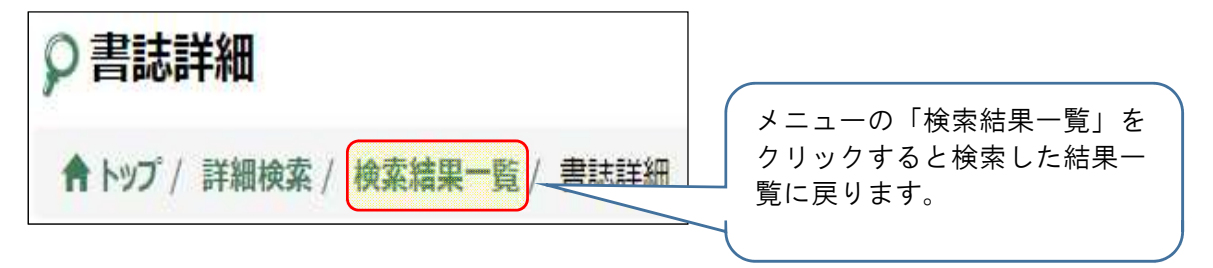

・ 予約したい本を「予約カート」に入れ終えたらトップメニュー上部の「予約カート」をクリックしてください。

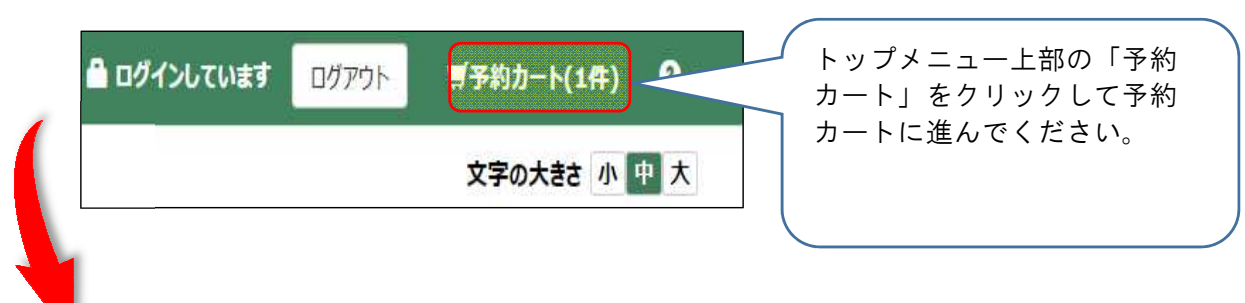

・「予約カート」に入れただけでは予約は完了していません。 「登録する」ボタンをクリックして確認画面へ進んでください。

| 予約 | カート一覧<br>はまた完了     | していません。「登録する」オ          | ダンを押して確認画面へ進んでください。    |  |  |  |
|----|--------------------|-------------------------|------------------------|--|--|--|
| 予約 | Iカートに入れ            | lられる冊数は <b>5冊</b> までです。 |                        |  |  |  |
| 2  | リーズ予約指             | に シリーズ予約解除              | キャンセル                  |  |  |  |
|    | No.                | 書誌番号                    | 9イトル                   |  |  |  |
|    | 1                  | B10356343               | アンパンマンともぐりん            |  |  |  |
| 利用 | <b>券番号</b> 0       | 「登録                     | 禄する」ボタンをク<br>フして確認画面へ進 |  |  |  |
| 要取 | 受助差望館 国会 、 んでください。 |                         |                        |  |  |  |
|    |                    |                         |                        |  |  |  |

※「登録する」前に受取希望館と連絡方法を 選択してください。

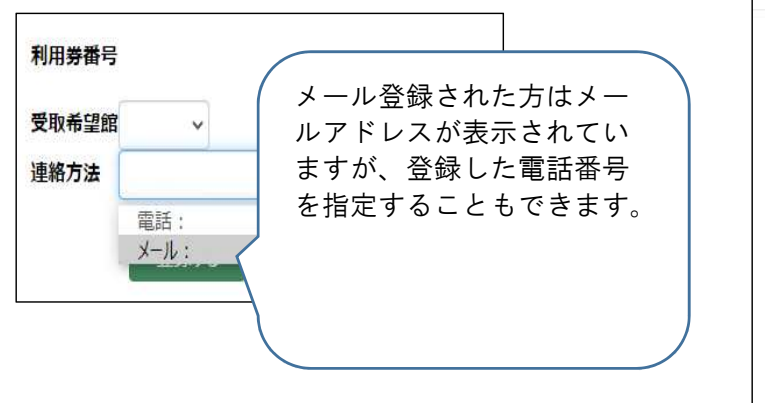

・「予約する」ボタンをクリックして予約を確定 してください。

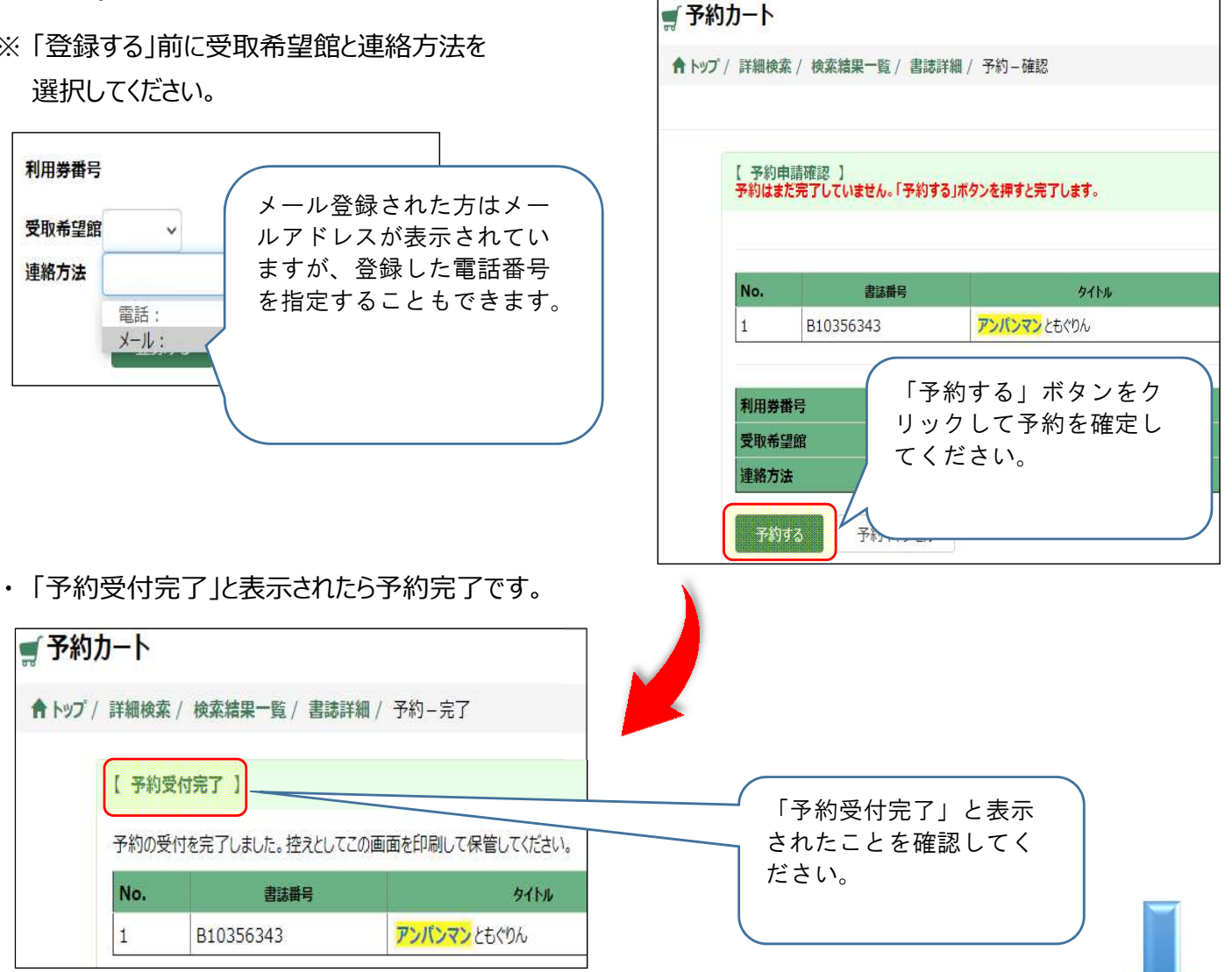

ログイン後、またはメニューの「利用者のページ」を選択して表示される「利用状況一覧」
 から予約状況を確認することができます。

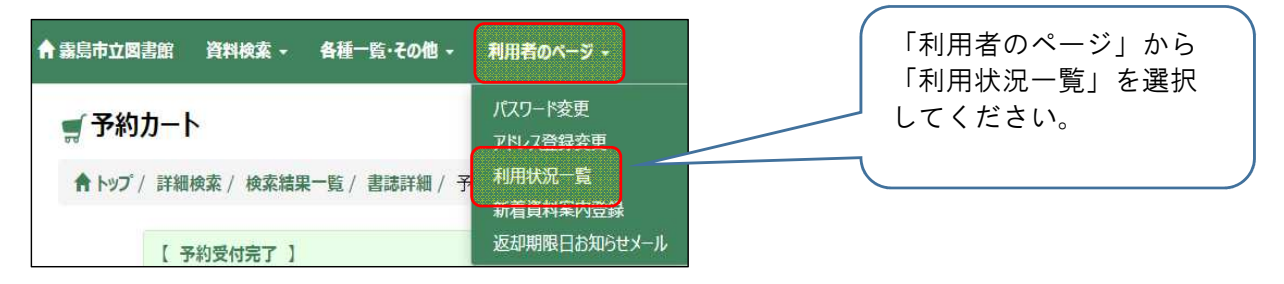

・「利用状況一覧」にある予約タブを選択してしてください。

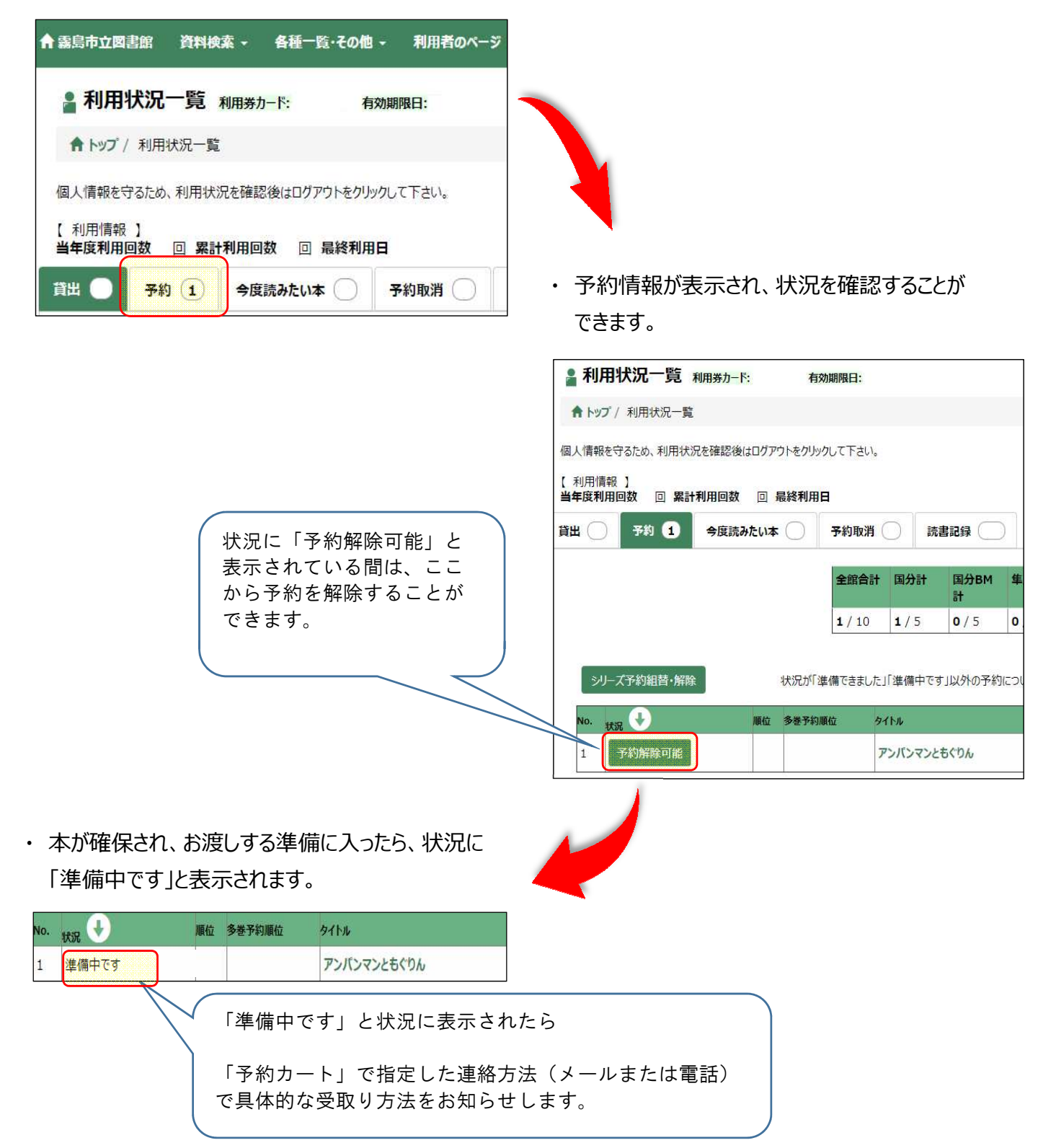

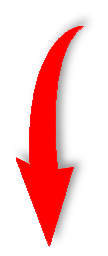

 お知らせが届いたら予約状況の表示が「ご用意できました」と変わりますので お知らせの「受取り方法」を確認してからお越しください。

| No. | 秋況 👽     | 順位 | 多巻予約順位 | 91hu        |
|-----|----------|----|--------|-------------|
| 1   | ご用意できました |    |        | アンパンマンともぐりん |